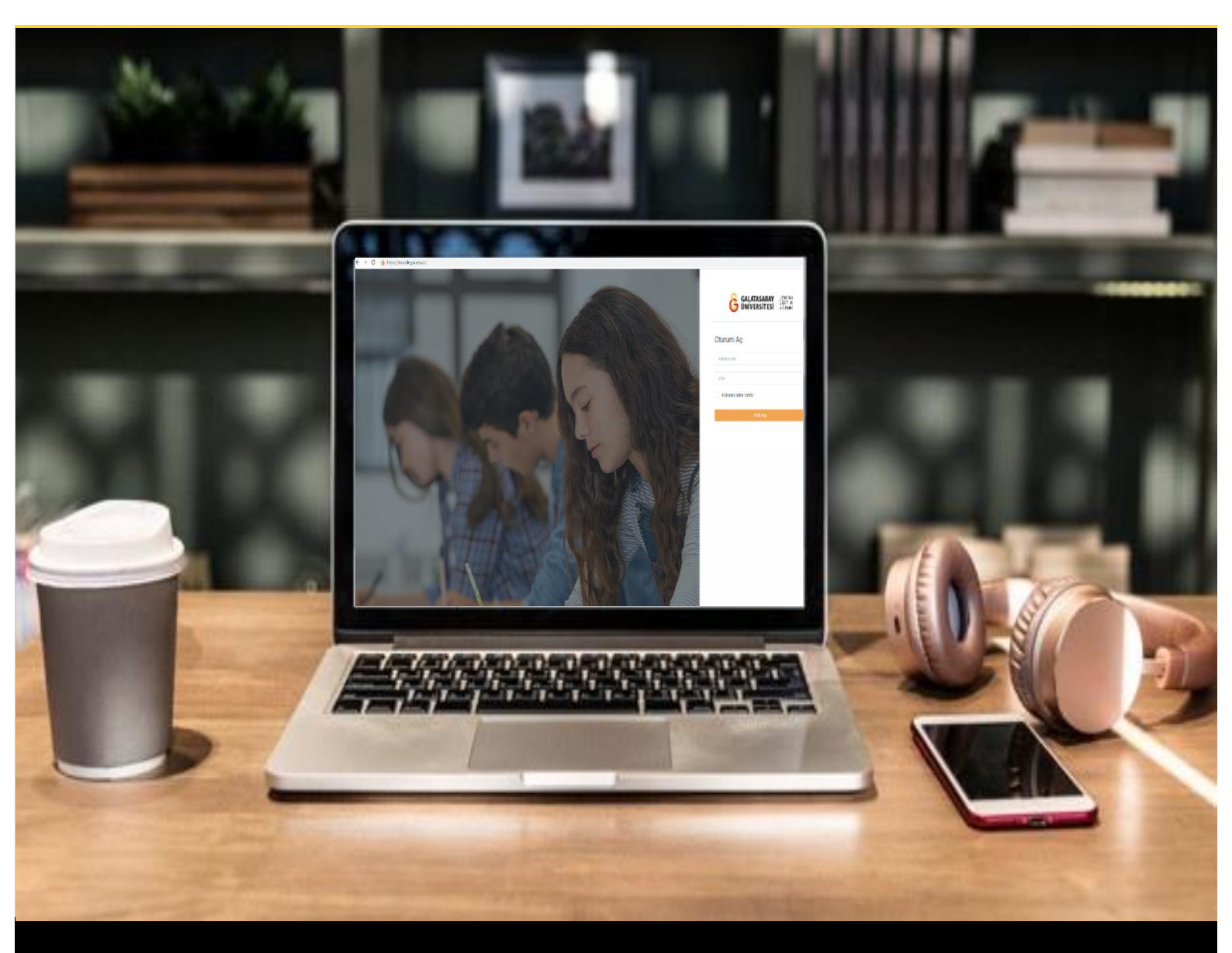

## H-P moode

## AKADEMİSYENLER İÇİN KULLANIM KILAVUZU

H5P ile Boşluk Doldurma Etkileşimi Oluşturma

## GALATASARAY ÜNİVERSİTESİ UZAKTAN EĞİTİM UYGULAMA VE ARAŞTIRMA MERKEZİ

Galatasaray Üniversitesi Uzaktan Eğitim Uygulama ve Araştırma Merkezi

https://uzem.gsu.edu.tr/

## H5P İLE BOŞLUK DOLDURMA ETKİLEŞİMİ O L U Ş T U R M A

Moodle'da boşluk doldurma etkileşimi oluşturabilmek için **H5P** eklentisi kullanılmaktadır. Bunun için ilk olarak ilgili ders sayfasının sağ üst köşesindeki <sup>Düzenlemeyl aç</sup> butonuna tıklayarak düzenleme moduna geçmek gerekmektedir (bkz. Şekil 1).

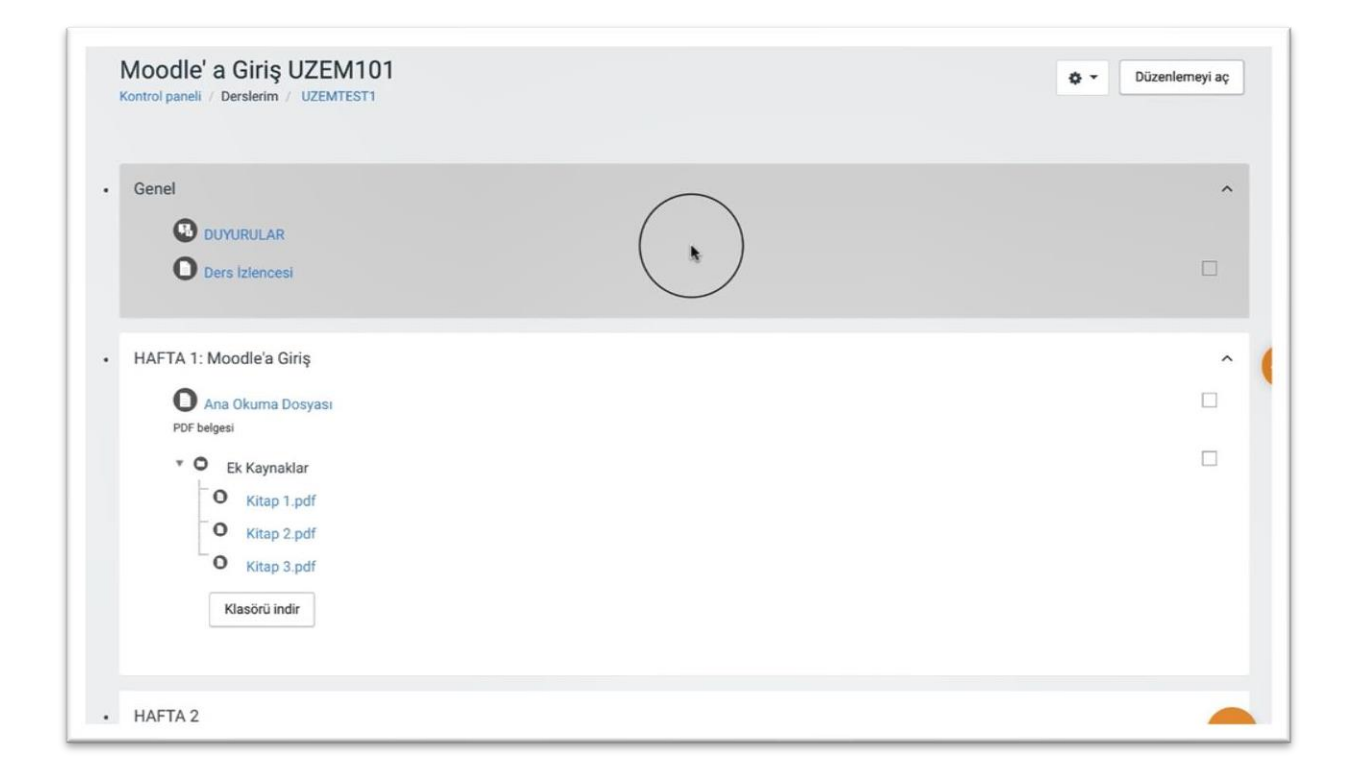

Şekil 1 Düzenleme modunu açma

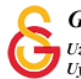

Düzenleme modunu açtıktan sonra videoyu ekleyeceğimiz haftanın altında yer alan

+ Yeni bir etkinlik ya da kaynak ekle

metnine tıklamak gerekir (Bkz. Şekil 2).

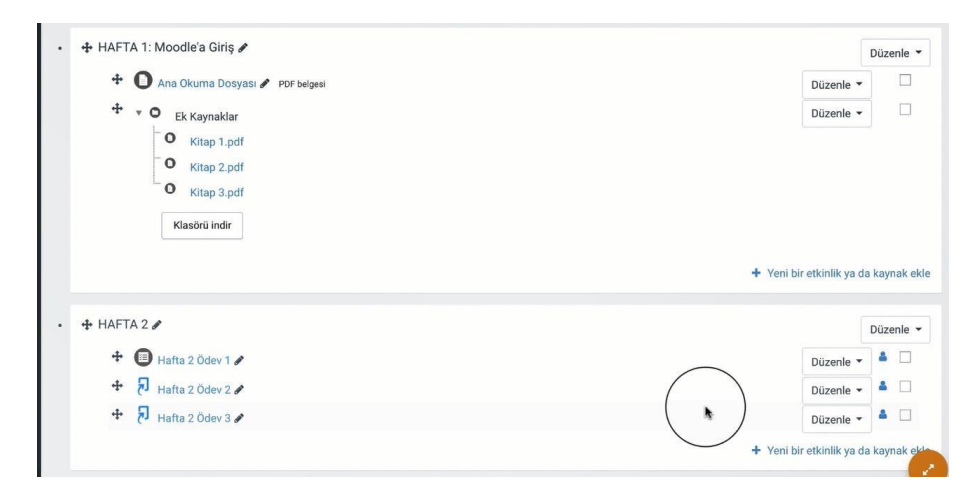

Şekil 2 Yeni bir etkinlik ya da kaynak ekle

Böylece açılacak olan Yeni bir etkinlik ya da kaynak ekle listesinden
Etkileşimsel İçerik seçilir ve Ekle butonuna tıklanır (Bkz. Şekil 3).

| Adobe Connect Adobe Connect Adobe Connect Anket (Gerbildirim) Anket (Hazr alçekli) Anket (Mini) C Cal | ynak seçin. Bir etkinlik veya<br>ğa çift tıklayarak hızlıca<br>ebilirsiniz. |
|----------------------------------------------------------------------------------------------------|-----------------------------------------------------------------------------|
|                                                                                                    |                                                                             |
| O O Sözlük                                                                                            |                                                                             |

Şekil 3 Etkinlikler listesinden H5P Etkileşimsel İçerik türünü seçme

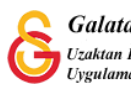

4 | Sayfa

Açılan H5P içerik türü sayfasından **Fill in the Blanks** seçeneği yanındaki butonuna tıklamak gerekmektedir (Bkz. Şekil 4).

| Editör | H-P <sub>hub</sub> İçerik türünü seç                             | ~         |
|--------|------------------------------------------------------------------|-----------|
|        |                                                                  | 🕲 Yapıştı |
|        | fil)                                                             | ٩         |
|        | Arama Sonuçları                                                  |           |
|        | Fill in the Blanks<br>Create a task with missing words in a text | Detaylar  |
|        | Interactive Video                                                |           |

Şekil 4 Fill in the Blanks etkileşim türünü seçme-1

Bir sonraki adımda açılan Şekil 5'teki sayfada görüldüğü üzere tıklamak gerekmektedir.

| Kul      | lan |
|----------|-----|
| ▶ Lisans |     |
|          |     |

Şekil 5 Fill in the Blanks etkileşim türünü seçme-2

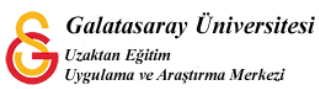

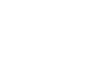

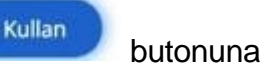

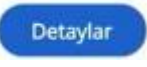

Açılan **Fill in the Blanks** düzenleme sayfasında ilk olarak **Başlık** etiketi altına bir metin yazarak etkinliğin ders sayfasında ne şekilde/hangi isimle görüntüleneceğini ayarlayabilirsiniz (Bkz. Şekil 6).

| Fill in the Blanks                                          | 2 |
|-------------------------------------------------------------|---|
| Baslık * Ostveri (Metadata)                                 |   |
|                                                             |   |
| Arama, raporlar ve telif hakkı bilgisi için kullanılacaktır |   |

Şekil 6 Fill in the Blanks etkileşim türünü düzenleme-1

**Task description** bölümüne öğrencinin görüntüleyeceği yönergeyi yazmak gerekmektedir. **Text blocks** bölümüne ise boşluk doldurma metnini yazmak gerekmektedir. Örneğin, İngilizce bir kelimenin Türkçe karşılığının öğrenci tarafından yazılması istenen bir etkinlikte **Cat means \*kedi/Kedi/KEDİ: It starts with K\* in Turkish** ifadesi yazılabilir. Cevap \*\* arasına yazılmalıdır. / ile ayrılan cevaplar alternatif cevapları göstermektedir. Yani, öğrenci kedi, Kedi ya da KEDİ yazdığında cevabı doğru kabul edilecektir. : işaretinden sonra yazılan **It starts with K** ise ipucu olarak eklenmiştir.

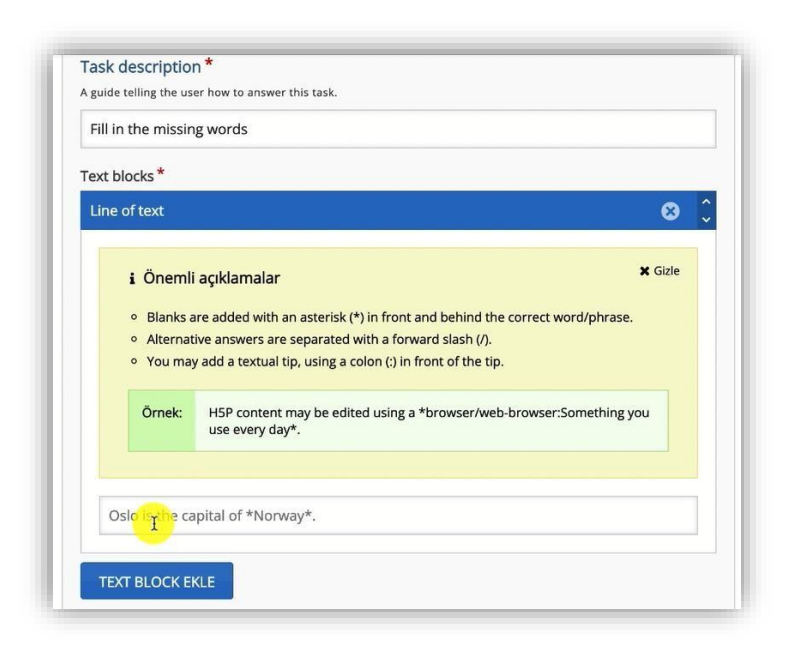

Şekil 7 Fill in the Blanks etkileşim türünü seçme-2

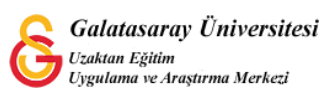

Son olarak sayfanın altındaki Kaydet ve göster butonuna tıklandığında aşağıdaki şekilde boşluk doldurma etkiği görüntülenecektir. Öğrenci 🔍 simgesine tıkladığında It starts with K açıklaması görüntülenecektir (Bkz. Şekil 8).

|                               |      | 0  |
|-------------------------------|------|----|
| -ill in the blanks            |      |    |
| Fill in the missing words     |      |    |
| Cat means in Tur              | rich |    |
|                               |      |    |
| It starts with                |      |    |
| C Tekrar kullan <> Embed(Göm) |      | H- |
|                               |      |    |

Şekil 8 Fill in the Blanks etkileşim türünü görüntüleme-1

Öğrenci soruyu doğru cevapladığında aşağıda geribildirim görüntüleyecektir. Boşluk doldurma etkinliğine aynı adımları izleyerek birden fazla boşluk doldurma metni

eklemek de mümkündür. Şekil 9'daki sayfanın sağ üst köşesindeki simgesine tıklayıp Ayarları düzenle seçeneğine tıklayarak mevcut etkinlik üzerinde değişiklik yapabilmek mümkündür.

| Fill in the blanks                                  |          | Ayarları düzette                                                |
|-----------------------------------------------------|----------|-----------------------------------------------------------------|
| Fill in the missing words<br>Cat means kedi v () in | Turkish. | izinler<br>izinler<br>Filtreler<br>Yetkinlik dökümü<br>Kayıtlar |
| C Teleps Jullan (Cam)                               |          | Vedekle                                                         |

Şekil 9 Fill in the Blanks etkileşim türünü görüntüleme-2

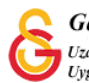